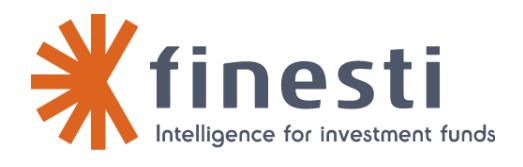

**Info-Flash** 

6/25/2013

## New Release: Dashboard

## **Summary:**

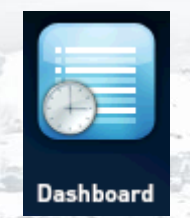

A new release of the dashboard application will be delivered in both production and homologation environments this **Friday**, **June 28th at 7:00 am (we foresee no service interruption**).

This intervention will concern the delivery of new features and bug fixes. Please see the description below.

For information, version level shown in the lower left of the e-file light home screen will be **v1.5.3** (for additionnal information see our <u>Wiki</u>)

| e-file.lu Group: -                                  | Help   Contact   Back to home   🛓 |        |  |
|-----------------------------------------------------|-----------------------------------|--------|--|
| DASHBOARD                                           |                                   |        |  |
| 01   Select a report                                | 02   Report consultation          |        |  |
| Reports list Expand/Collapse                        |                                   |        |  |
|                                                     | Report selection                  |        |  |
| DATA CONTROL                                        |                                   |        |  |
| • FUNDCO - Fund comparison between Finesti and CSSF | 0                                 | Select |  |
| FUNDS UNIVERSE                                      |                                   |        |  |
| FSTFILE - Static data File Template (FFS)           | 0                                 | Select |  |
|                                                     |                                   |        |  |
| DISDOC - Document Distribution dashboard            |                                   | Select |  |
| - FUND REGISTRATION                                 | Category, sub-category,           | •      |  |
| - DATA CONTROL                                      |                                   |        |  |
| REGISTRATION MATRIX                                 |                                   |        |  |
| REGMTD - Incoherence between Addition               | nal information                   | Select |  |
| REGMTR - Incoherence between                        |                                   | Select |  |

The list of reports is categorized, up to possibly three herarchical levels. A click on  $^{\circ}$  button (after the document name) will display additional information. To select the report just click on the green button at the end of the line.

| dashboa                                                                     | Dashboard<br>Group: -<br>ARD |      |                              | Help   Contact   Back to home   🛓 |                             |  |  |
|-----------------------------------------------------------------------------|------------------------------|------|------------------------------|-----------------------------------|-----------------------------|--|--|
| 01   Select a report                                                        |                              | 0    | 2   Report consultation      |                                   |                             |  |  |
| Report parameter Fund comparison between Finesti and CSSF Report generation |                              |      |                              |                                   |                             |  |  |
| Funds (LF)                                                                  |                              |      |                              |                                   |                             |  |  |
| Generate a new report                                                       |                              |      |                              |                                   |                             |  |  |
| Last 10 reports                                                             |                              |      |                              |                                   |                             |  |  |
|                                                                             | Creation date                | User | Parameters                   | View or Ref                       | resh a previously           |  |  |
|                                                                             | 21/06/2013 11:35:24          | Eric | Funds : 8a+ SICAV            |                                   | view of Kerresha previously |  |  |
|                                                                             | 21/06/2013 11:23:46          | Eric | Funds : (LF)                 | genera                            | aled report                 |  |  |
|                                                                             | 21/06/2013 10:12:15          | Eric | Funds : 3F Fund              | Refresh View                      |                             |  |  |
|                                                                             | 21/06/2013 08:57:49          | Eric | Funds : (LF) Fund of Funds   | Refresh View                      |                             |  |  |
|                                                                             | 21/06/2013 08:37:30          | Eric | Funds : 2PM Investment SICAV | Refresh View                      |                             |  |  |
|                                                                             | 21/06/2013 08:19:38          | Eric | Funds : (LF)                 | Refresh View                      |                             |  |  |
|                                                                             | 21/06/2013 08:14:19          | Eric | Funds : (LF) Fund of Funds   | Refresh View                      |                             |  |  |
|                                                                             | 21/06/2013 08:12:37          | Eric | Funds : (LF)                 | Refresh View                      |                             |  |  |

The required parameters are entered on second srceen and the generation report can be launched. As formerly it is possible to view a previously generated report.

## Should you require any further information, please do not hesitate to contact us. Kind regards,

Support Technique (SDI) Tel : +352 47 79 36 211 Email : sdi@bourse.lu

Finesti S.A., société anonyme 1 11, avenue de la Porte-Neuve 1 B.P. 165, L-2011 Luxembourg Tel. (+352) 47 79 36 330 1 Fax (+352) 26 26 51 69 1 info@finesti.com 1 www.finesti.com FINESTI IS A SUBSIDIARY OF THE LUXEMBOURG STOCK EXCHANGE